## **MWD Decoder Configuration**

Go to the **Configuration** section then click on the **Decoder** tab. Select the type of decoder you are using.

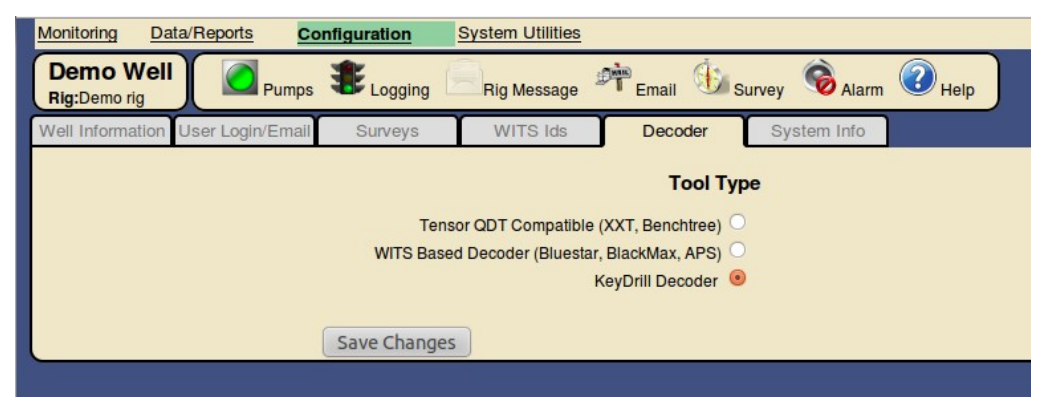

Next, go to the **Monitoring** section and click on the **MWD Decoder** tab. While the decoder is operating and the tool is sending data, make note of the WITS ID that the decoder is sending for Gamma

| Monitoring               | Data/Reports Configuration | System Utilities |                    |                      |
|--------------------------|----------------------------|------------------|--------------------|----------------------|
| Demo Wel<br>Rig:Demo rig | Pumps & Logging            | 💏 Email 🚯 Survey | Alarm              |                      |
| Rig Data                 | MWD Decoder Rig WITS       | Real-time Plots  |                    |                      |
|                          |                            |                  |                    | $ \land \_ \land \_$ |
| Parameter                | Description                | Value            | Received           | WITS Id              |
| Inc                      | Inclination                | 1.6              | 2012-5-11 09:54:38 | 0713                 |
| TAzm                     | Azimuth                    | 183.3            | 2012-5-11 09:55:06 | 0715                 |
| mTFA                     | Magnetic Toolface          | 141              | 2012-5-11 11:25:56 | 0716                 |
| IncT                     | Inclination Threshold      | 5                | 2012-5-11 11:25:56 | 0722                 |
| MagF                     | Total Magnetic Field       | 0.494            | 2012-5-11 09:55:47 | 0725                 |
| Grav                     | Total Gravity              | 1.004            | 2012-5-11 09:56:06 | 0726                 |
| DipA                     | Dip Angle                  | 62               | 2012-5-11 09:55:28 | 0728                 |
| Gama                     | Gamma API (Scaled)         | 16               | 2012-5-11 11:25:24 | 0824                 |
| Temp                     | Temperature                | 129.2            | 2012-5-11 11:25:42 | 0836                 |
| BatV                     | Battery Voltage            | 27.7             | 2012-5-11 11:26:11 | 0921                 |
| LBat                     | Low battery 1              | Off              | 2012-5-11 11:26:11 | 0922                 |
| Bat2                     | Battery 2 on/off           | Off              | 2012-5-11 11:26:11 | 0923                 |
| OTemp                    | Over temperature           | Off              | 2012-5-11 11:26:11 | 0924                 |

In the sample image above, the WITS ID for Gamma is **0824** 

NOTE: The waveform display shown is only available with XXT and Keydrill decoders at this time

Go to the Configuration section and click on the WITS Ids tab. Check the gamma WITS Id that is being sent from the decoder. Make sure that the other WITS Id is not checked.

| Monitoring Config                                                                                             | uration Data/Re  | ports System Utilit                                | ties        |                  |               |  |  |
|----------------------------------------------------------------------------------------------------|------------------|----------------------------------------------------|-------------|------------------|---------------|--|--|
| Demo Well<br>Rig:Demo rig                                                                                     | Pumps 🐮          | Logging Enable                                     | Rig Message | end Email        | Survey Survey |  |  |
| Well Information                                                                                              | User Login/Email | Surveys                                            | WITS Ids    | Decoder          | System Info   |  |  |
| (Check WITS ids to enable logging) <u>Wellsite Information Transfer Specification (Specification Website)</u> |                  |                                                    |             |                  |               |  |  |
| <u>⊠ 0113 R</u>                                                                                               | <u>OP</u>        | Ø 0713 Inclination                                 |             | 0835 Temperature |               |  |  |
| <u>⊠ 0117 W</u>                                                                                               | <u>IOB</u>       | 0715 Azimuth                                       |             | 0836 Temperature |               |  |  |
| 0119 Rotary Torque                                                                                            |                  | 0716 MTF                                           |             | 6410 Confidence  |               |  |  |
| 0120 Rotary Speed                                                                                             |                  | 0717 GTF                                           |             | 6411 Pulse Amp   |               |  |  |
| O121 Pump Press                                                                                               |                  | 0722 Dip Angle                                     |             | 6425 Standpipe   |               |  |  |
| ✓ 0128 Flow Out                                                                                               |                  | Monthead Street Install                            |             |                  |               |  |  |
| Section 20130 Flow In                                                                                         |                  | 0823 Gamma                                         |             |                  |               |  |  |
| <u>S 0140 G</u>                                                                                               | as Avg           | Section 2012 12 12 12 12 12 12 12 12 12 12 12 12 1 |             |                  |               |  |  |
| т                                                                                                    | Add Delete       |                                                    |             |                  |               |  |  |

Click on the link for the Gamma WITS ID being sent from the decoder to configure it's scale factor and other information

| De          | emo Well             | Return                  |                                                       |                                       | measurement for plots                     |
|-------------|----------------------|-------------------------|-------------------------------------------------------|---------------------------------------|-------------------------------------------|
| Description |                      | on<br>Enable Logging: 🧭 | On-screen Plotting<br>Show in on-screen plots:        | Alarm Settings<br>Enable Alarm: S     | Alarm tracking for<br>notification popups |
| Nan         | WITS<br>ne: Gamma    | ld: 0824                | MWD 🗹<br>Directional 🗹                                | Alarm Low: -9999.9<br>Alarm High: 400 |                                           |
| Uni         | Decimal places:      | 0                       | Operator 🐱                                            | •                                     | Monitoring screen selection               |
|             | Depth to bit offset: | 42                      | (Set both to '0' to auto-scale)<br>Plot Scale Left: 0 | ◀                                     | On-screen plot scaling                    |
|             | LAS Tag:             | GR<br>Export To LAS: S  | Plot Scale Right: 150                                 |                                       |                                           |
|             |                      |                         | Save Changes                                          |                                       | LAS export information                    |

When completed click Save Changes and repeat the same for temperature, if required.